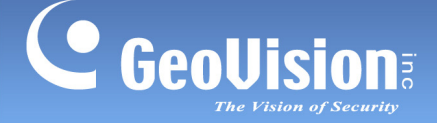

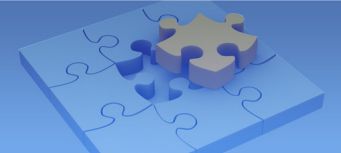

# [Specification Change Notice]

# **GV-USB** Dongle data erased after data export

# for dongle downgrade

Article ID: GV28-12-03-02 Release Date: 03/02/2012

## **Applied to**

GVUsbKeyUpClient program

### **Description of Change**

After version 8.5.4, if you want to **downgrade your dongle** or reduce the number of ports on the current dongle, the export of dongle data will also erase the data in the dongle, which means you cannot use the dongle anymore until you import a new data file from GeoVision.

For users who want to **upgrade the dongle** or increase the number of ports on the current dongle, the export of dongle data will NOT influence the dongle and you can continue using it.

### Patch File for V8.5.3

If you are using GV-System of version V8.5.3.0, please download the patch file to have the change now: <u>http://ftp.geovision.tw/FTP/Support/GVUsbKeyUpClient.zip</u> Download the patch file, and copy and paste the files to the GV folder such as :\GV-1480.

#### Note:

- 1. The GV-USB Dongle driver (V1.2.1.0) now limits the total number of upgrade and downgrade you can do on a single dongle to **9 times.**
- The GVUsbKeyUpClient program for V8.5.3 and V8.5.4 must work with the GV-USB Dongle driver (V1.2.1.0). You can install the USB dongle driver from the Software DVD or the download link: <u>http://ftp.geovision.tw/FTP/Support/GVUSB dongle\_V1210.zip</u>.

GeoVision Inc.

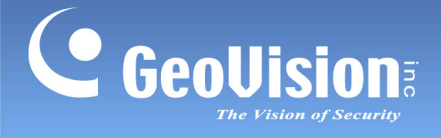

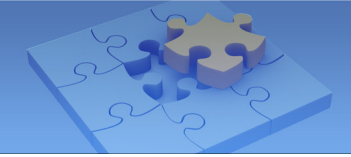

## To upgrade the dongle

For users who want to upgrade the dongle, the upgrade process is the same as before.

- 1. Run **GVUsbKeyUpClient.exe** from the GV folder.
- 2. Select a USB Key you want to export, and click **Save Key ID Data**.

| 💑 GeoVision USB Key Upgrade Client |                                                                                                    |    |
|------------------------------------|----------------------------------------------------------------------------------------------------|----|
| USB Keys:                          |                                                                                                    | >> |
| NVR (0033EAC8)                     | Information<br>NVR-00000121 (0033EAC8)<br>HW Serial: 0<br>Internal Serial: 00000121<br>Softwares: NVR<br>Max. number of regular IP products: 32 |    |
|                                    | Identification<br>Save Key ID Data<br>Batch Save                                                                                                |    |
|                                    | Upgrade Batch Upgrade                                                                                                    |    |
| Select All Select None             | Machine ID Exit                                                                                                    |    |

- 3. Save the dongle data in **\*.out** format.
- 4. After receiving the upgrade data from GeoVision, import the data back to the same dongle.

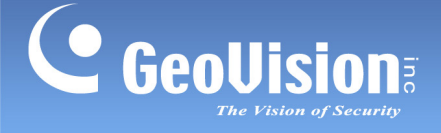

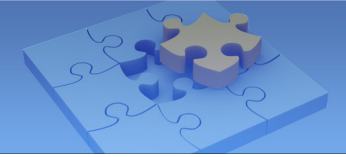

## To downgrade the dongle

- 1. Run **GVUsbKeyUpClient.exe** from the GV folder.
- 2. Select a USB Key you want to export, and click the arrow button in the top right corner. The Advanced Options appears.

| 💑 GeoVision USB Key Upgrade Client |                                                                                                    |    | X                                |
|------------------------------------|----------------------------------------------------------------------------------------------------|----|----------------------------------|
| USB Keys:                          |                                                                                                    | << | Advanced Options:                |
| NVR (0033E8B8)                     | _Information                                                                                                    |    | Identification with Erasing data |
|                                    | NVR-00000121 (0033E8B8)<br>HW Serial: 0<br>Internal Serial: 00000121<br>Softwares: NVR<br>Max. number of regular IP products: 32 |    | Downgrade                        |
|                                    |                                                                                                    | ~  | Enable                           |
|                                    | Identification                                                                                                    |    |                                  |
|                                    | Save Key ID Data Batch Save                                                                                                    |    |                                  |
|                                    | Upgrade                                                                                                    |    |                                  |
|                                    | Upgrade Batch Upgrade                                                                                                    |    |                                  |
| Select All Select None             | Machine ID Exit                                                                                                    |    |                                  |

3. Select **Enable**. The following message pops up to warn you that the data export will also erase the data in your dongle.

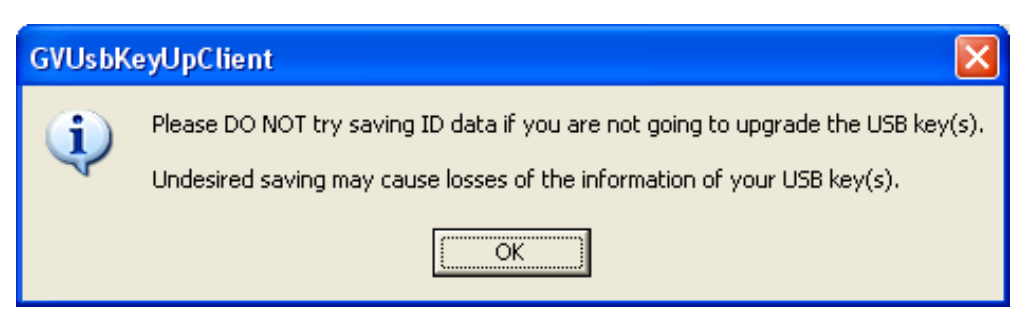

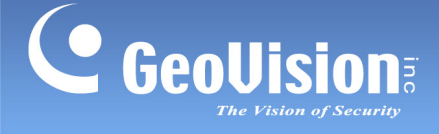

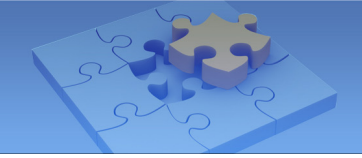

4. Click the **Downgrade** button. The following message pops up to remind you again that the data export will erase the data in your dongle.

| GVUsbKeyUpClient 🛛 🕅 |                                                                                                    |  |  |  |
|----------------------|----------------------------------------------------------------------------------------------------|--|--|--|
|                      | WARNING! Saving ID data will erase part of the information of the USB key(s) and make it not functioning temporar |  |  |  |
|                      | The USB key(s) will function after being upgraded.                                                                |  |  |  |
|                      | Please refer to the manual or contact GeoVision for more information.                                             |  |  |  |
|                      | Continue?                                                                                                    |  |  |  |
|                      | <u>Y</u> es                                                                                                    |  |  |  |

5. Click **Yes** and save the data to your computer. The data will be saved in **\*.ou2** format.

| Save ID Data Fi                                                 | ile                |                             |     |       | ? 🔀          |
|-----------------------------------------------------------------|--------------------|-----------------------------|-----|-------|--------------|
| Save jn:                                                        | Ay Documer         | nts                         | • + | 🗈 💣 🎫 |              |
| My Recent<br>Desktop<br>My Documents<br>Desktop<br>My Documents | My Music           |                             |     |       |              |
| My Network                                                      | File <u>n</u> ame: | NVR-00000121                |     | •     | <u>S</u> ave |
| Places                                                          | Save as type:      | USB Key ID Data File (*.ou2 | 1   |       | Cancel       |

6. After saving the data, you will see the information of the dongle on the dialog box is cleaned. The dongle will not work until you import a new data file from GeoVision.

| 💑 GeoVision USB Key Upgrade Client |                                                                                                    |
|------------------------------------|----------------------------------------------------------------------------------------------------|
| USB Keys:                          | Advanced Options:                                                                                                    |
| NVR (0033E8B8)                     | Information INVR-00000121 (0033E8B8) HW Serial: 0 Internal Serial: 00000121 Softwares:  Internal Serial: 00000121 Internal Serial: 00000121 Internal |
|                                    |                                                                                                    |
| Select All Select None             | Machine ID Exit                                                                                                    |